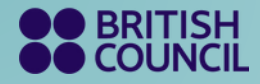

## Easy Step Guide (ESG) for Additional TRFs (Regular/UKVI IELTS on Paper & Computer)

Follow below steps to send your IELTS Scores to relevant Universities / Institutions / Etc.

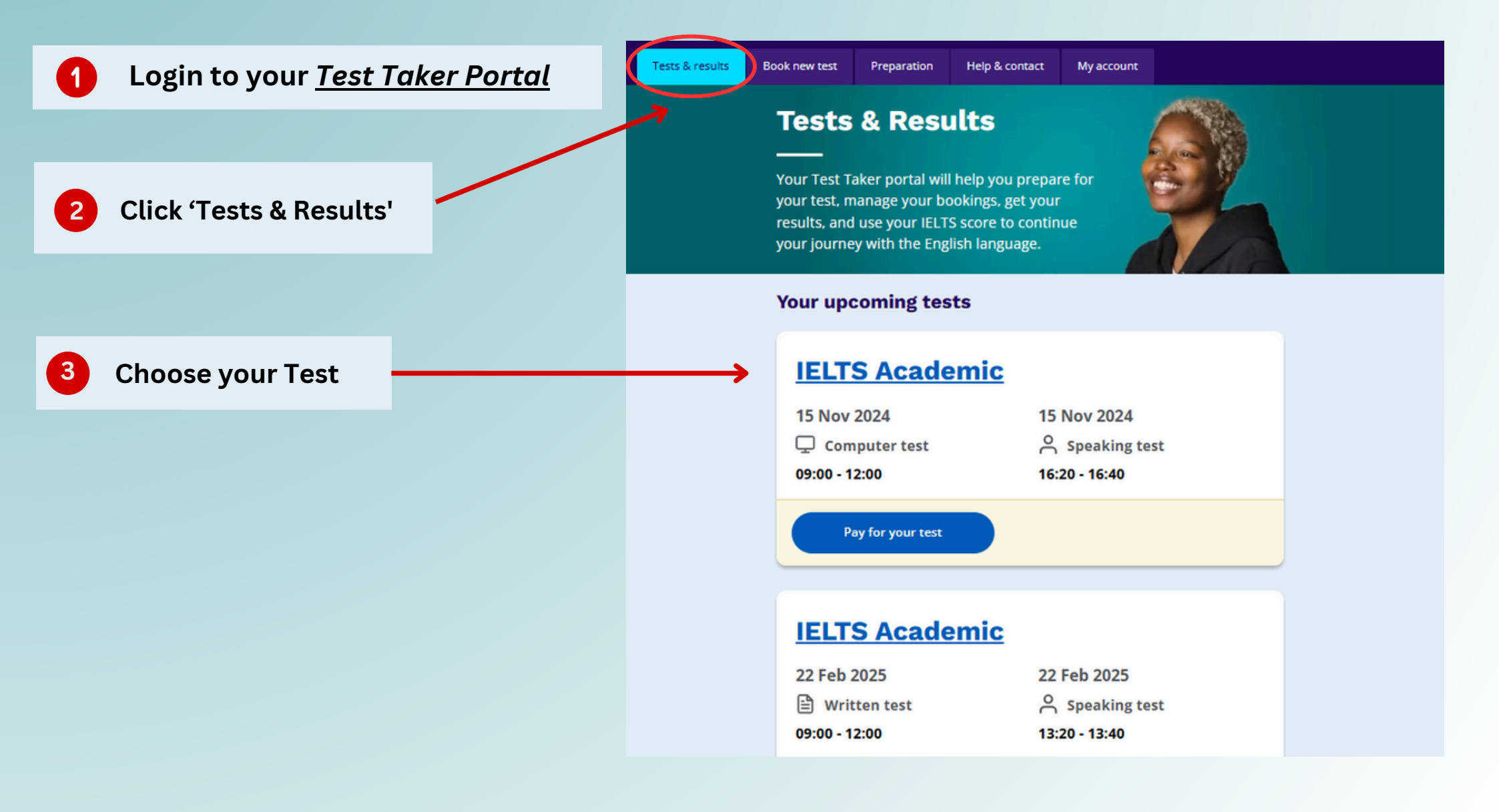

## Click 'Recognising Organisations'

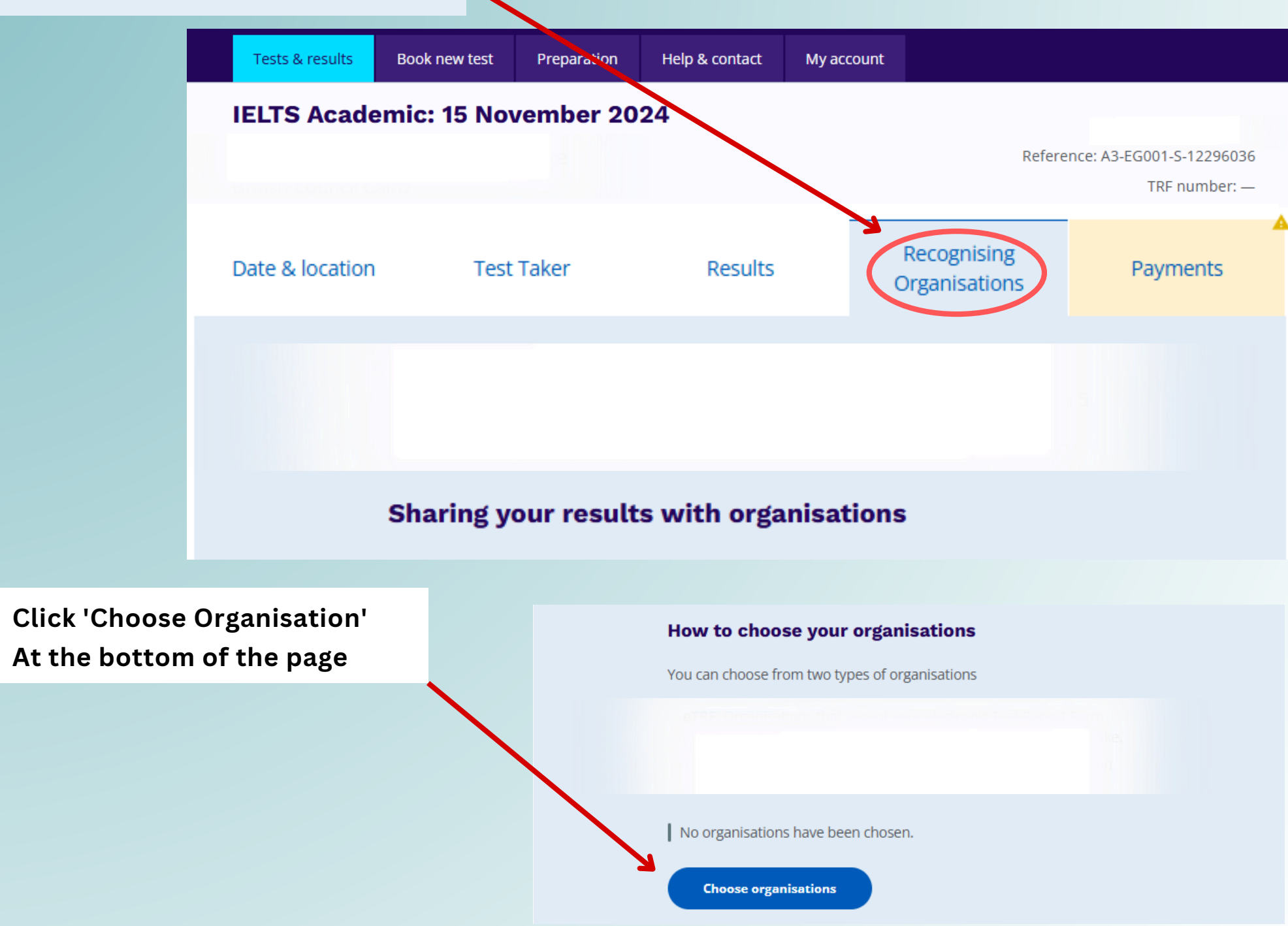

## 6 Add the Organisation details here

You may add them before and after the test (No later than 2 years from the Listening/Reading/Writing Test )

eTRF - Universities / Institutions subscribed to the electronic download of scores (STEDRO) - Results will be sent electronically.

(Timeline - 5 Days)

**TRF** - An additional copy of your TRF will be sent via Air Mail.

(Timeline - 21 Days)

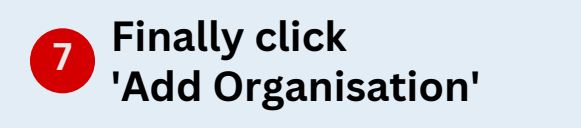

## Add an organisation Cancel Choose a country / territory: (optional) Q Select Q Search by organisation name ٢ Organisation 1 eTRF TRF TRF Organisation 3 TRF Organisation 4 Organisation 5 eTRF Name of Person / Department: (optional) File / case number: (optional) Would you like to choose conditional scores for this organisation? We would only send your results to them if you get the score(s) you want.

Add organisation

After we process your request, relevant university / institute will be able to view your results by logging into the <u>IELTS Test Report Form (TRF) Verification Service</u>.

No

Yes